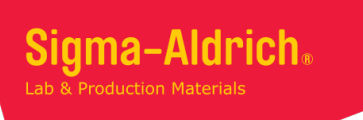

# SYNTHIA<sup>™</sup> Lite のご発注方法

## SYNTHIA™ Lite をご購入の際は発注依頼書の提出が必要です

下記の手順で発注依頼書を作成いただき、ご発注の際に弊社販売店へお渡しください。販売店から弊社へ書類が届き次第、手続き を開始させていただきます。なお、記載漏れ等があった場合、詳細についてお問合せをさせていただく場合がございますので、ご 了承ください。

## 【手順】

1) 下記 URL から SYNTHIA<sup>™</sup> Lite 発注依頼書作成フォームを開く。 URL: https://bit.ly/SYNTHIALITE-order

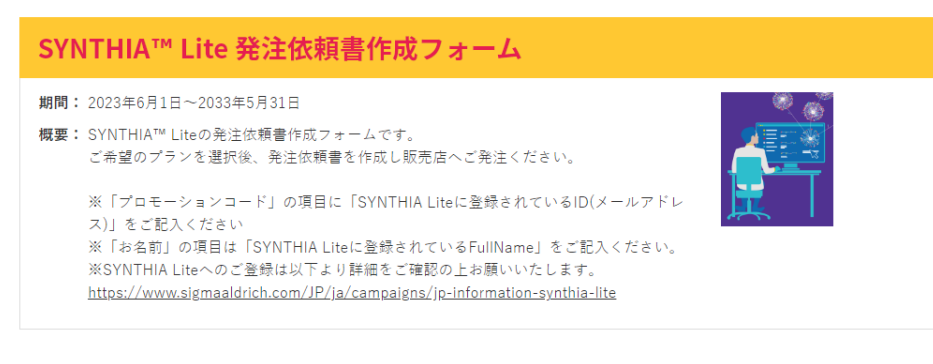

#### 発注依頼書を作成できます 🔺

```
販売店様宛 発注依頼書を作成
購入をご希望の製品をお選びください。Web上で販売店様宛 発注依頼書の作成ができます。販売店様宛 発注依頼書をPDF出力または印刷して販売店までお送りください。
使い方
```

### 2) 購入を希望するオプションを「+追加」します

| 製品名                                                                                                    | プランド              | ヵタ묘 <sup>グ</sup> 풉<br>号         | 容量          | 希望販売価格     | 発注依頼書       |
|----------------------------------------------------------------------------------------------------|-------------------|---------------------------------|-------------|------------|-------------|
| SYNTHIA Lite [Option1] Target<br>molecules:10 使用期間:3ヶ月<br>※SYNTHIA Liteにはご登録の上、「プロモーションコード」「米名町」の項目に<br>「登録D(ノールアドレス)」「登録されているFullName」をそれぞれご記入くださ<br>い<br>SYNTHIA Lite  | Sigma-<br>Aldrich | 925527-<br>1EA<br>(option<br>1) | 1アカウ<br>ント  | ¥298,000   | <b>十</b> 追加 |
| SYNTHIA Lite [Option2] Target<br>molecules:50 使用期間:3ヶ月<br>WSWTHIA Liteにはご登録の上、「プロモーションコード」「単毎前」の項目に<br>「金知的(メールアドレス)」「登録されているFullName」をそれぞれご記入くださ<br>い<br>SYNTHIA Lite   | Sigma-<br>Aldrich | 925527-<br>1EA<br>(option<br>2) | 1アカウ<br>ント  | ¥748,000   | <b>十</b> 追加 |
| SYNTHIA Lite [Option3] Target<br>molecules:無制限 使用期間:3ヶ月<br>WSYNTHIA Liteには宮倉線の上、「プロモーションコード」「米名町」の原目に<br>「全田D(メールアドレス)」「全国されているFullName」をそれぞれご知人くださ<br>い<br>SYNTHIA Lite | Sigma-<br>Aldrich | 925527-<br>1EA<br>(option<br>3) | 1 アカウ<br>ント | ¥1,280,000 | + 追加        |

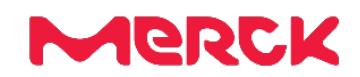

3) 注文する製品にご希望のオプションが追加されたら、「発注依頼書を作成する」ボタンをクリック

| 主文する製品                                                                           |                             |
|----------------------------------------------------------------------------------|-----------------------------|
| の製品が選択されています。販売店様苑 発注依頼書作成<br>)。                                                 | 画面にお進みください(「発注依頼書を作成する」をクリッ |
| 925527-1EA (option 1)<br>SYNTHIA Lite [Option1] Target molecules:<br>10 使用期間:3ヶ月 |                             |
| 発注依                                                                              | 續書を作成する                     |

- 4) お客様情報を登録
  - 注1:「お名前」の項目に「SYNTHIA<sup>™</sup> Lite に登録している FirstName/LastName」を入力
  - 注2:「プロモーションコード」の項目に「SYNTHIA™ Lite の登録 ID(メールアドレス)」を入力

| <b>羕情報</b>               |                                                                       |                                                                             |             |  |
|--------------------------|-----------------------------------------------------------------------|-----------------------------------------------------------------------------|-------------|--|
| お名前 ※                    | 姓                                                                     | 名                                                                           |             |  |
| フリガナ ※                   | セイ                                                                    | XT                                                                          |             |  |
| 会社名/所属機関名 ※              | メルク株式会社                                                               |                                                                             |             |  |
| ご所属<br>(会社名/大学名以下のご所属名)  |                                                                       |                                                                             |             |  |
| TEL ×                    | 0354346328                                                            |                                                                             |             |  |
| メールアドレス ※                | example@merckgroup.com                                                |                                                                             |             |  |
| 都道府県 ※                   | ~                                                                     |                                                                             |             |  |
| 販売代理店名 ※                 | (例: ○○株式会社)                                                           |                                                                             |             |  |
| 販売代理店 営業所名<br>(出荷先コード) ※ | (例: ○○営業所 ○○支店)                                                       |                                                                             |             |  |
| 販売代理店 担当者名 ※             | 担当者名がわからない場合は「なし」とご入力ください                                             |                                                                             |             |  |
| プロモーションコード               |                                                                       |                                                                             |             |  |
| 個人情報の取り扱いについて ※          | □ 同意する<br>お客様にご入力いただく情報は、メル<br>その他個人情報の取り扱いについての<br>内容をご確認いただき、個人情報を当 | ク株式会社で厳重に管理されます。<br>評価は、 <u>メルクの個人情報保護方針</u> をご覧くだ<br>続することに同意の上、入力内容の確認へお進 | さい。<br>みくださ |  |

5) お客様情報を登録、確認後、「送信」ボタンをクリックすると、販売店様宛 発注依頼書が表示されます。この画面を PDF/印 刷して、販売店へお渡しください。

| Merck                                                                                         |                        |                                                                                                    |               | 2023年07月11日    |  |  |  |
|-----------------------------------------------------------------------------------------------|------------------------|----------------------------------------------------------------------------------------------------|---------------|----------------|--|--|--|
| 販売店様宛 発注依頼書                                                                                   |                        |                                                                                                    |               |                |  |  |  |
| この画面をPDF/印刷して、販売店へお渡しください。                                                                    |                        |                                                                                                    |               |                |  |  |  |
| ご注文内容                                                                                         |                        |                                                                                                    |               |                |  |  |  |
| カタログ番号 製品名                                                                                    | ブランド                   | 索量                                                                                                    | 個数            | 合計額            |  |  |  |
| 925527-<br>1EA<br>(option<br>1)<br>SYNTHIA Lite 【Option1】<br>Target molecules:10 使用期<br>間:3ヶ月 | Sigma-<br>Aldrich      | 1 アカウ<br>ント                                                                                                    | 1             | ¥298,000       |  |  |  |
|                                                                                               |                        |                                                                                                    | 合計            | ¥298,000 (税別)  |  |  |  |
| 輸入手配になった場合:ご注文をキャンセルしない                                                                       | A.                     |                                                                                                    |               |                |  |  |  |
| お安垟情報                                                                                         |                        |                                                                                                    |               |                |  |  |  |
|                                                                                               |                        |                                                                                                    |               |                |  |  |  |
| 1 1 7 2 2                                                                                     |                        |                                                                                                    |               | · · ·          |  |  |  |
| ブランドがSigma, Aldrich, Sigma-Aldrich, Roch<br>社への通常発注をお願いいたします。                                 | e, Supelco             | ), SAJの場合                                                                                                    | ≧はシグマ         | アルドリッチ ジャパン合同会 |  |  |  |
| シグマ アルドリッチ ジャパン合同会社のお問合す                                                                      | さ先                     |                                                                                                    |               |                |  |  |  |
| 製品についてのお問合せ 在庫・納期についての                                                                        |                        |                                                                                                    | こついての<br>ナードス | お問合せ           |  |  |  |
| TEL: 03-6756-8245                                                                             |                        |                                                                                                    |               |                |  |  |  |
| F-mail : ints@merckgroup.com                                                                  |                        |                                                                                                    |               | om             |  |  |  |
|                                                                                               |                        |                                                                                                    |               |                |  |  |  |
|                                                                                               |                        |                                                                                                    |               |                |  |  |  |
| 印刷する                                                                                          |                        | PDF(こ言                                                                                                    | 書き出す          |                |  |  |  |
| ג <b>כ</b> י                                                                                  | 力内容を修                  | 正する                                                                                                    |               |                |  |  |  |
|                                                                                               |                        |                                                                                                    |               |                |  |  |  |
|                                                                                               |                        |                                                                                                    |               |                |  |  |  |
| Merck                                                                                         |                        |                                                                                                    |               |                |  |  |  |
| メルク株式会社 ライフサイエンス<br>シグマ アルドリッチ ジャパン合同会社<br>〒153-8927 東京都目無区下目黒1-8-1 アルコタワーSF                  | メル<br>グマ<br>sigr<br>シク | メルクのライフサイエンス・ビジネスは、米国及びカナダではミリボアシ<br>グマとして事業展開しています。弊社のライフサイエンス製品を是非<br>sigmaaldrich.com で体験してください。<br>シグマ アルドリッチ ジャパン合同会社はメルクのグループ会社です。 |               |                |  |  |  |

## シグマ アルドリッチ ジャパン

**ライフサイエンス サイエンス & ラボソリューションズ事業本部** 〒 153-8927 東京都目黒区下目黒 1-8-1 アルコタワー 5F シグマ アルドリッチ ジャパン合同会社はメルクのグループ会社です。

#### E-mail: jpts@merckgroup.com Tel: 03-6756-8245

本紙記載の製品は試験・研究用です。ヒト、動物への治療、もしくは診断目的として使用しないようご注意ください。なお、品目、製品情報、価格等は予告なく 変更される場合がございます。予めご了承ください。 記載内容は 2023 年 7 月時点の情報です。 ©2023 Merck KGaA, Darmstadt, Germany. All rights reserved.Merck, the vibrant M, and Sigma-Aldrich are trademarks of Merck KGaA, Darmstadt, Germany or its affiliates. All other trademarks are the property of their respective owners. Detailed information on trademarks is available via publicly accessible resources.